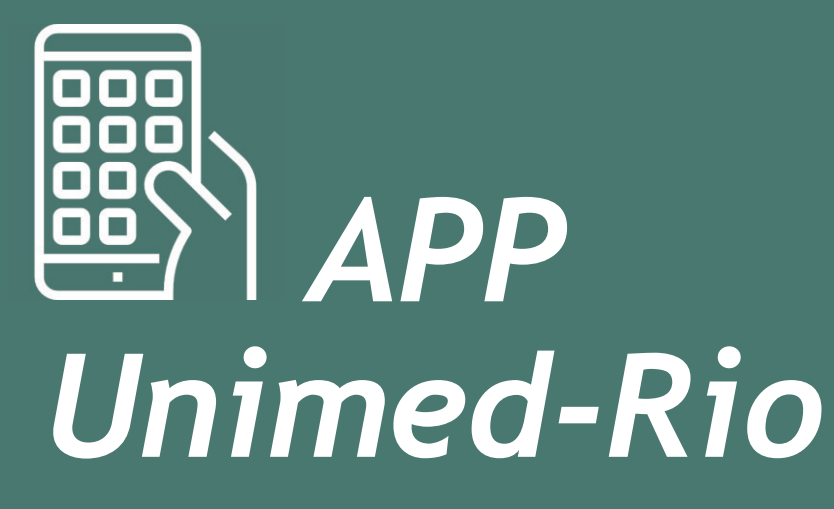

Manual de utilização - V.1.3.1 de 14/11/2019 Visão do Beneficiário PF e PJ - Saúde e Dental

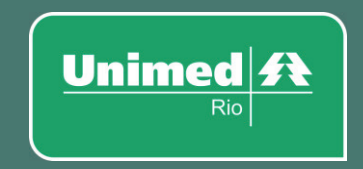

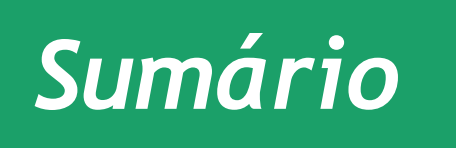

Este documento está dividido entre as sessões listadas abaixo. Você pode clicar em um dos títulos para ir direto ao conteúdo.

1. Perguntas frequentes

2. Como navegar?

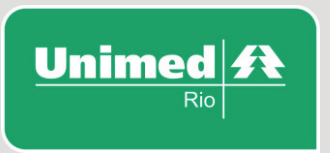

### 1. O que é Mobile?

É o aplicativo da Unimed-Rio para smartphones e Tabletes (IOS e Android).

### 2. Como faço para baixar o aplicativo no meu celular?

Basta ir à loja de aplicativos diretamente do seu celular, digitar na busca "Unimed-Rio" e logo irá localizar o nosso aplicativo. Após localizá-lo é só clicar em instalar.

### 3. Preciso ser cliente Unimed-Rio para acessar o aplicativo?

Para acessar todas as funcionalidades do app, é necessário ser cliente Unimed-Rio.

### 4. Preciso pagar para utilizar o aplicativo?

O aplicativo da Unimed-Rio é totalmente gratuito para nossos clientes.

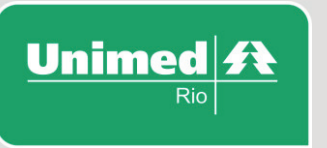

### 5. Não estou conseguindo instalar o aplicativo, dá mensagem de erro. O que eu faço?

Verifique, por favor, se o seu celular tem espaço suficiente para baixar e instalar o aplicativo. Caso o erro persista, envie o print do erro para o e-mail <u>digital@unimedrio.com.br</u>

A nossa equipe irá verificar.

### 6. Já instalei o aplicativo, mas não estou conseguindo fazer o login. O que devo fazer?

O login do aplicativo é o mesmo da área restrita do nosso site, caso ainda não tenha o cadastro, pode ser feito diretamente no aplicativo.

Se já possui o cadastro, porém não está conseguindo logar com a senha, clique em "esqueci a senha" para que o sistema envie para seu e-mail, uma nova senha.

Caso queira atualizar seu e-mail cadastrado e não se lembra da senha de acesso para área restrita, entre em contato por um de nossos canais de atendimento para esta atualização cadastral.

Caso não esteja conseguindo fazer o login ou enfrentando erros ao fazer consultas e operações, entre em contato conosco pelo e-mail <u>digital@unimedrio.com.br.</u>

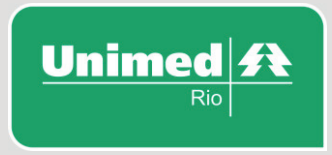

### 7. Tenho a versão anterior do aplicativo e não recebo atualizações. Qual o problema?

Se o seu aparelho não está configurado para fazer o download automático das atualizações, acesse sua loja de aplicativos, procure por "Unimed-Rio" e faça o download do app novamente.

Se mesmo assim o novo app não for instalado, verifique a versão de seu sistema operacional, que deve ser IOS 8 ou superior no caso de iPhone, e 4.1 ou superior no caso de aparelhos Android.

#### 8. Estou fora do Rio de Janeiro e não consigo verificar a rede credenciada da minha localidade no app. Como faço?

O Guia médico do nosso aplicativo realmente só relaciona a rede credenciada dos munícipios do Rio e Caxias.

Existe o app da Unimed do Brasil, onde você terá acesso ao Guia Médico nacional ou site <u>www.unimed.coop.br.</u> Para baixá-lo basta ir na loja de aplicativos e na busca, digitar Unimed, após localizá-lo é só baixar e instalar.

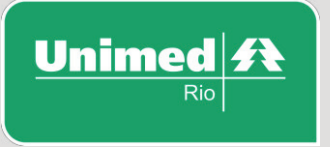

### 9. Autenticação (LOGIN) no aplicativo

Para fazer o login no aplicativo você pode utilizar CPF ou o Número do Cartão.

As informações do aplicativo referem-se exclusivamente ao CPF/número de cartão informado. Isso significa que cada individuo, titular ou dependente, deve possuir um login e senha no aplicativo.

**Observação:** O login do aplicativo é o mesmo da área restrita do nosso site, caso ainda não tenha o cadastro, pode ser feito diretamente no aplicativo "Cadastre-se".

### 10. Quais são as funcionalidades deste aplicativo?

Guia Médico (Rio de Janeiro e Duque de Caxias), Guia Dental (Rio de Janeiro e Duque de Caxias), Marcação de Favoritos, Autorização, 2ª Via de Boleto, Financeiro, Informações do Reembolso, envio do IR - Imposto de Renda, Informações sobre meu plano, Extrato de utilização, Contatos, Carteirinha Dental.

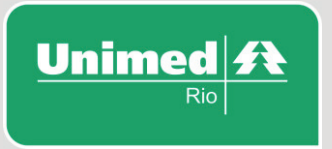

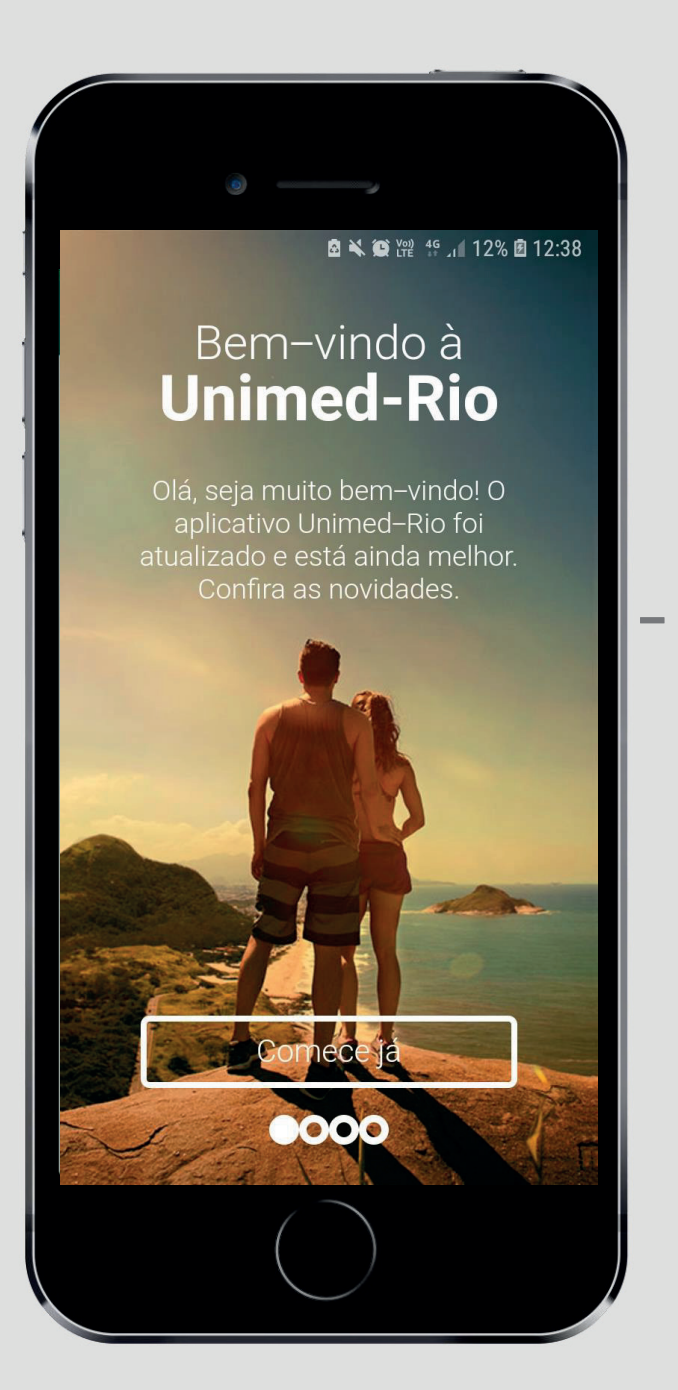

# Boas-vindas

#### Tela de boas-vindas:

A tela de boas-vindas aparece somente na primeira vez que o cliente vai acessar o aplicativo, após baixá-lo.

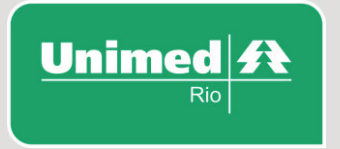

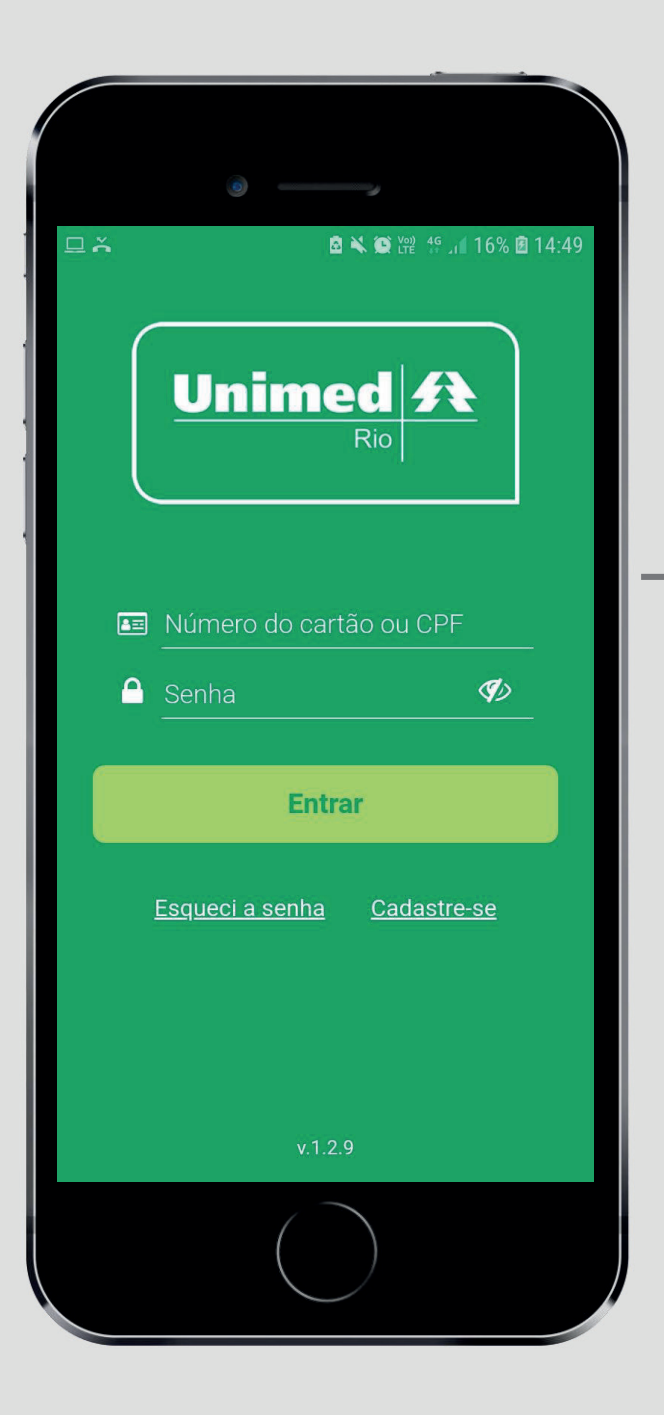

# Tela Inicial

### Login:

O usuário deve usar o número do CPF ou o número do cartão + senha de acesso à Área Exclusiva do site.

- O símbolo do olho ao lado do campo de senha serve para visualizar os caracteres digitados.
- Caso o cliente ainda não possua cadastro, basta clicar em *Cadastre-se*.
- Para redefinir a senha, clicar em <u>Esqueci a</u> <u>senha</u>.
- Em caso de necessidade de troca/atualização deste e-mail, o beneficiário deverá fazer a alteração entrando em contato com um dos canais de atendimento.

Unimed A

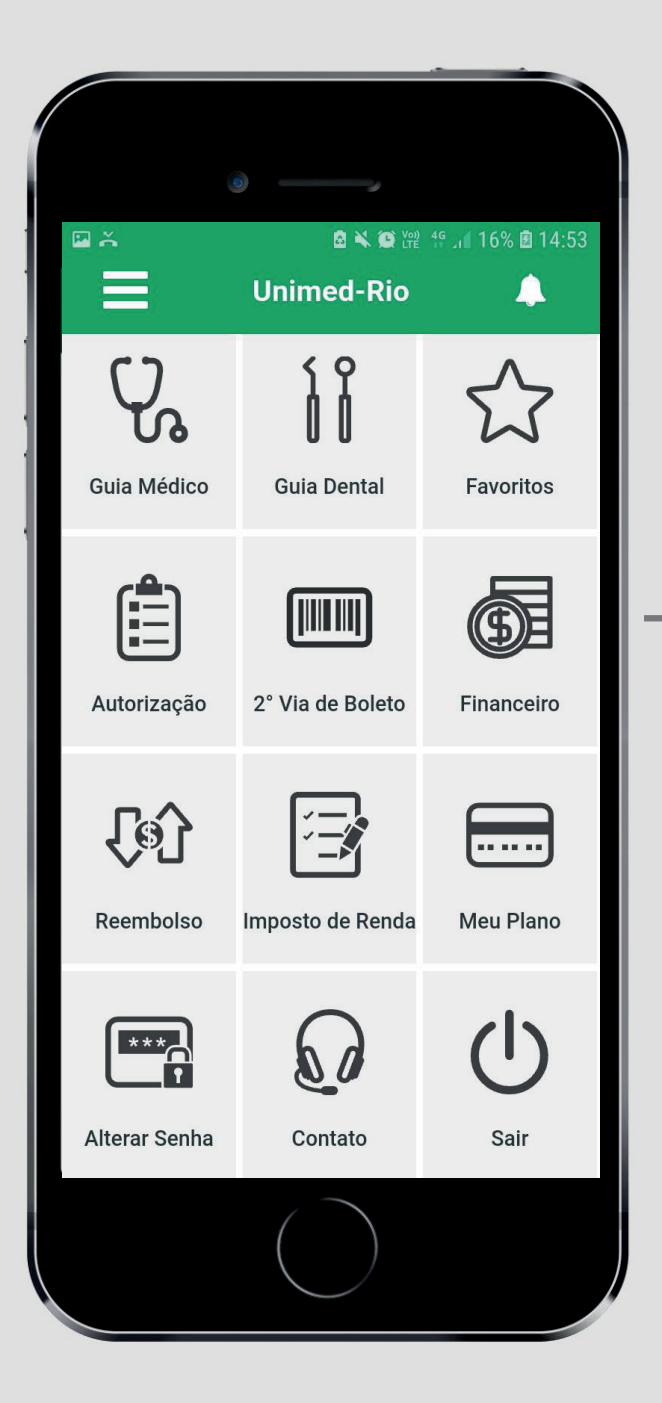

### Home

### Ícones de Acesso rápido:

O usuário poderá escolher os serviços por meio de um menu aberto de navegação rápida, intuitivo e auto descritivo.

No topo, à direita, o sino representa o ícones de *Notificações do Sistema*, que irá mostrar informações periódicas sobre o plano e a operadora.

À esquerda, os três traços representam o ícone do *Menu de Navegação*, também com as opções de serviço.

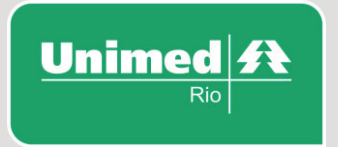

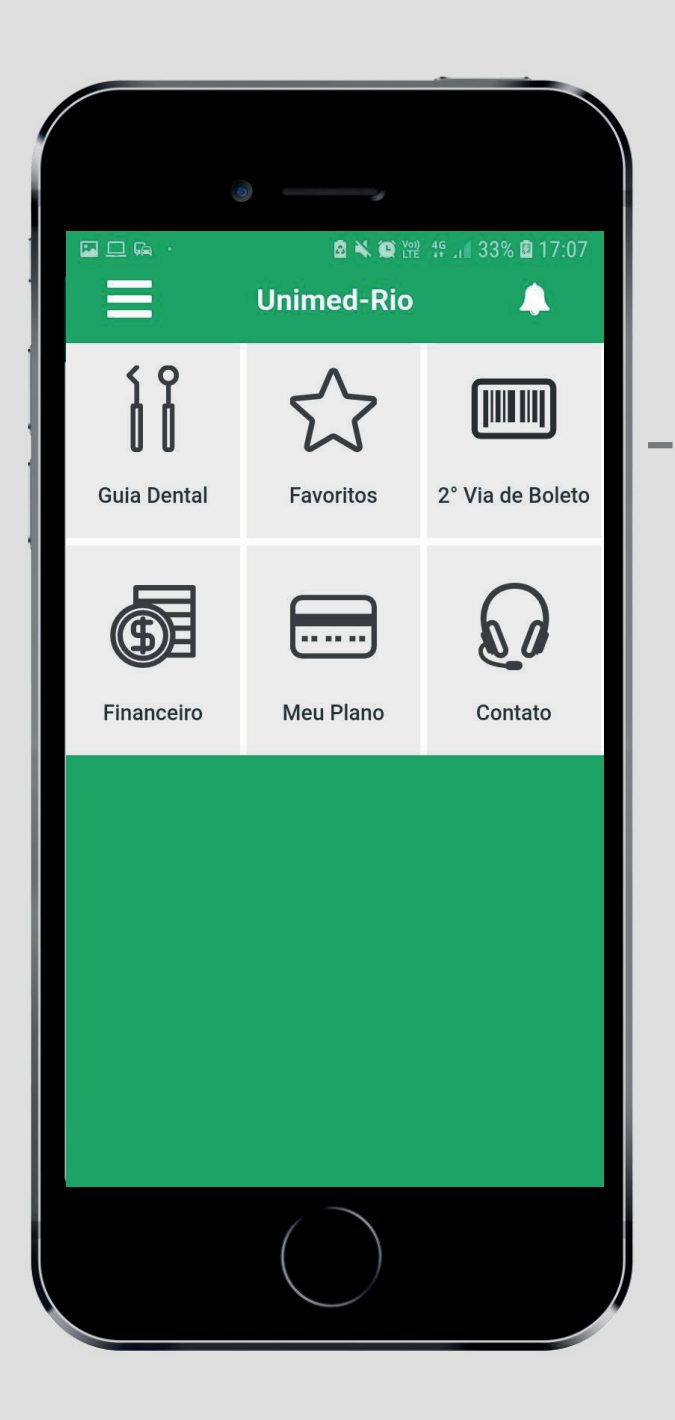

### Home cliente exclusivo dental

#### Ícones de Acesso rápido:

O usuário poderá escolher os serviços por meio de um menu aberto de navegação rápida, intuitivo e auto descritivo.

No topo, à direita, o sino representa o ícones de *Notificações do Sistema*, que irá mostrar informações periódicas sobre o plano e a operadora.

À esquerda, os três traços representam o ícone do *Menu de Navegação*, também com as opções de serviço.

Nada muda em relação ao cliente saúde ou cliente saúde + dental. Apenas a quantidade de serviços disponíveis.

Nesta versão também temos a **Carteirinha Dental** disponível no Menu de Navegação.

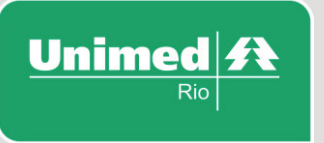

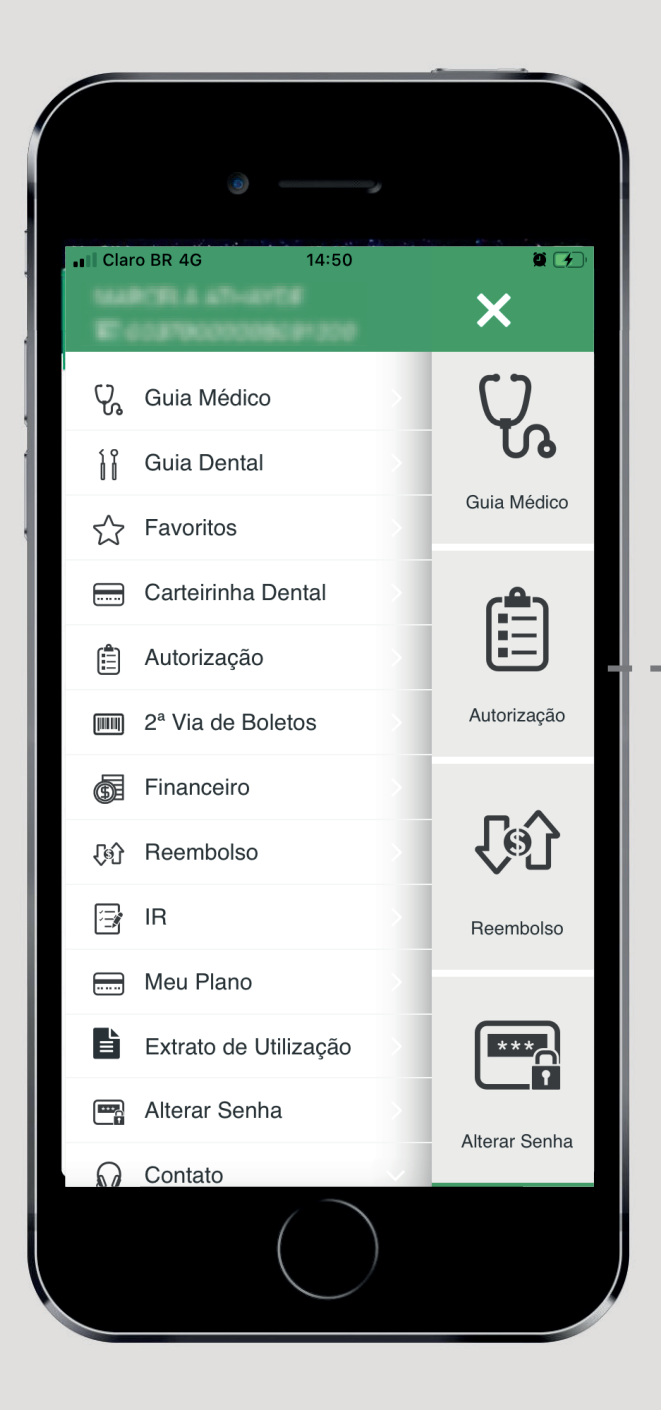

# - Menu Navegação

Com este menu o cliente pode acessar todos os serviços durante a navegação, sem precisar retornar à Home inicial.

• Todos os serviços se repetem aqui, com exceção do **Extrato de Utilização e Carteirinha Dental** que serão acessados apenas por este menu.

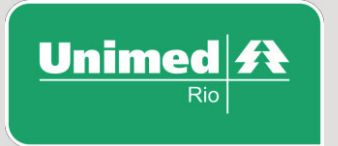

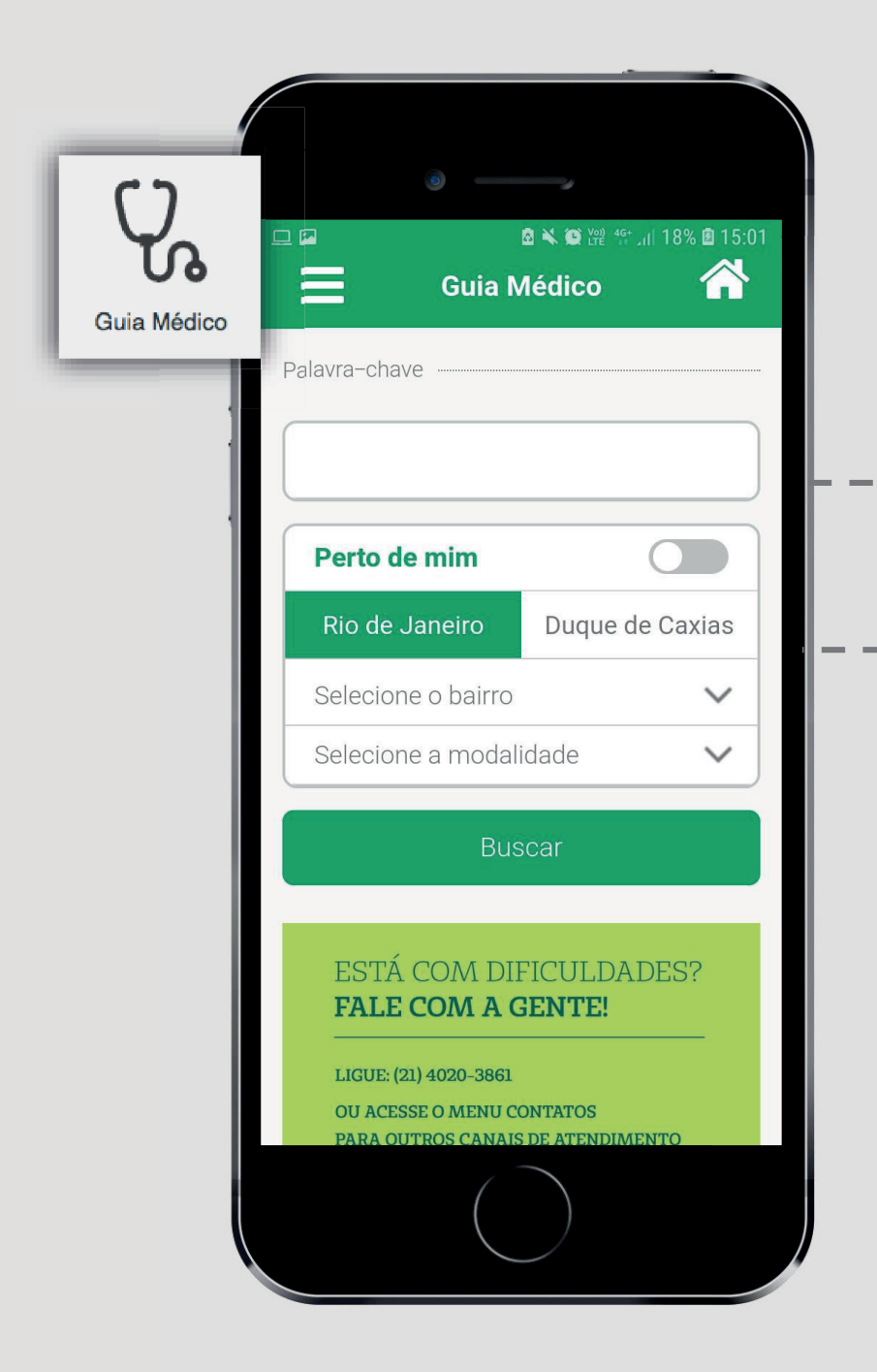

# Guia Médico

### Busca Rápida:

O usuário poderá buscar por palavras chave, que podem ser: nome do médico, especialidade médica, nome do prestador ou modalidade, com digitação mínima de 4 caracteres. Para ativar a busca, basta clicar e digitar no campo abaixo de "palavrachave".

#### - Busca Avançada:

O usuário poderá refinar a busca, escolhendo os filtros de: *Localização*, acionando a chave *"Perto de mim"*, *Município*, *Bairro*, *Modalidade* e *Especialidade*. Para ativar a busca, basta clicar no botão *"Buscar"*.

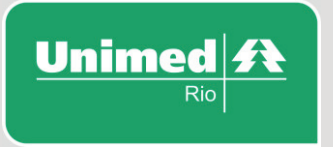

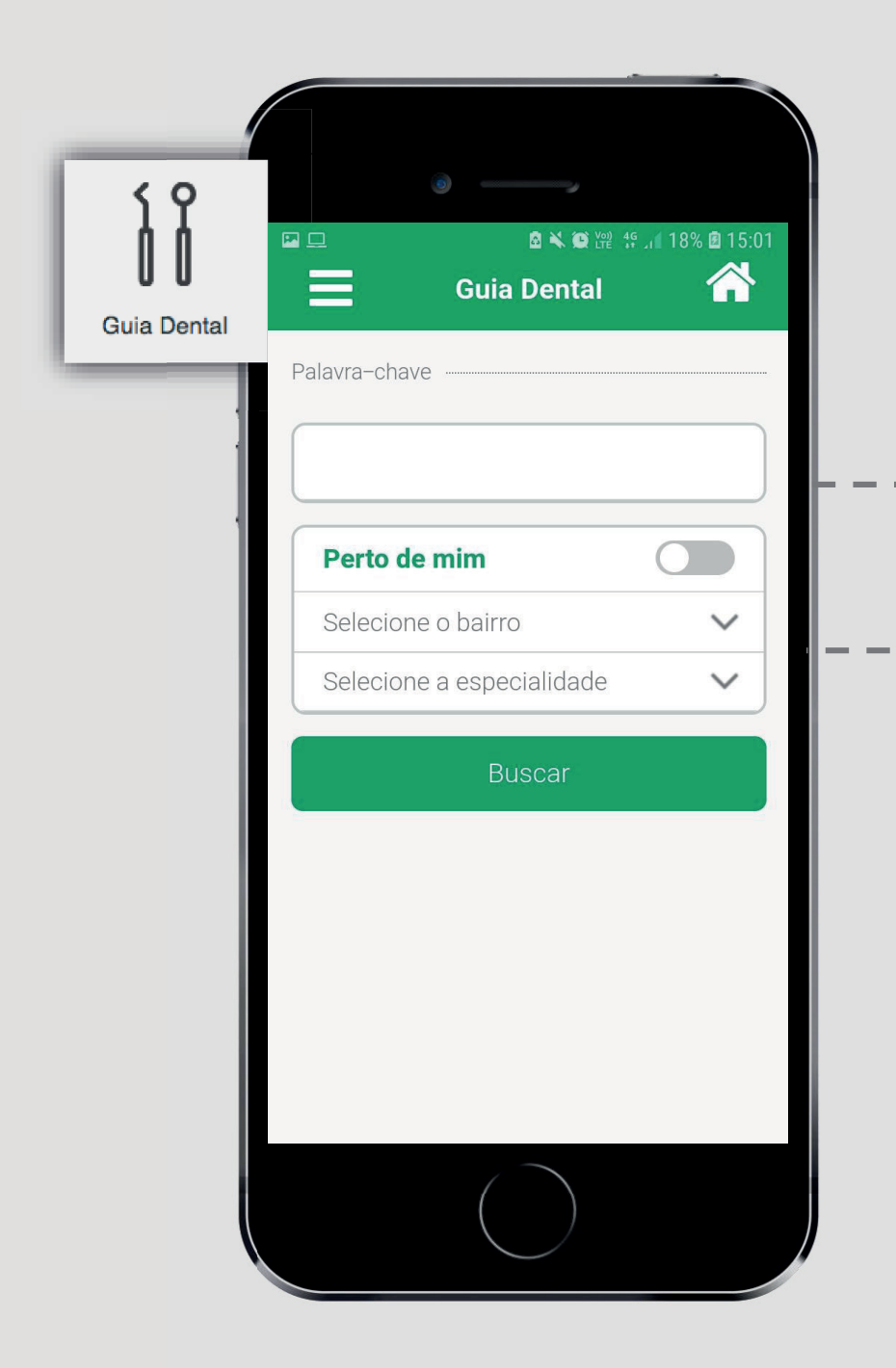

# Guia Dental

### Busca Rápida:

O usuário poderá buscar por palavras chave, que podem ser: nome do dentista, especialidade ou nome do prestador, com digitação mínima de 4 caracteres. Para ativar a busca, basta clicar e digitar no campo abaixo de "palavra-chave".

#### Busca Avançada:

O usuário poderá refinar a busca, escolhendo os filtros de: *Localização*, acionando a chave *"Perto de mim"*, *Município*, *Bairro*, *Modalidade* e *Especialidade*. Para ativar a busca, basta clicar no botão *"Buscar"*.

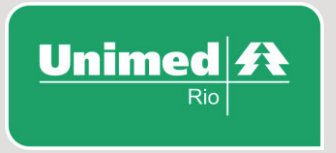

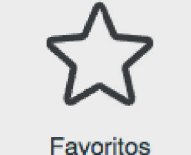

🖻 🔧 🚇 🛱 📲 👍 1 23% 🖪 16:00 Favoritos

Veja aqui a lista dos seus médicos/dentistas e prestadores marcados como favoritos.

#### **OSWALDO LUIS LOPO LIMA**

Gastroenterologia RUA HILÁRIO DE GOUVEIA, 66, 1206, 22040020 Copacabana - Rio de Janeiro / RJ (21) 25472967

+ DETALHES

Ξ

#### **OSWALDO LUIS LOPO LIMA**

Clínica Médica RUA HILÁRIO DE GOUVEIA, 66, 1206, 22040020 Copacabana - Rio de Janeiro / RJ (21) 25472967 + DETALHES

#### HU PAO YU

Acupuntura RUA VISCONDE DE PIRAJÁ, 621, 501.

## Favoritos

#### Lista de Médicos, Dentistas e Prestadores marcados como Favoritos

O usuário poderá marcar com uma estrela todos os médicos, prestadores e dentistas dos guias Médico e Dental, de acordo com a sua preferência. A lista completa será salva e pode ser acessada nesta página.

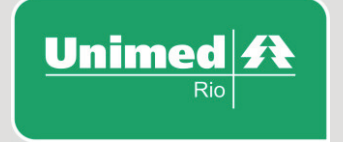

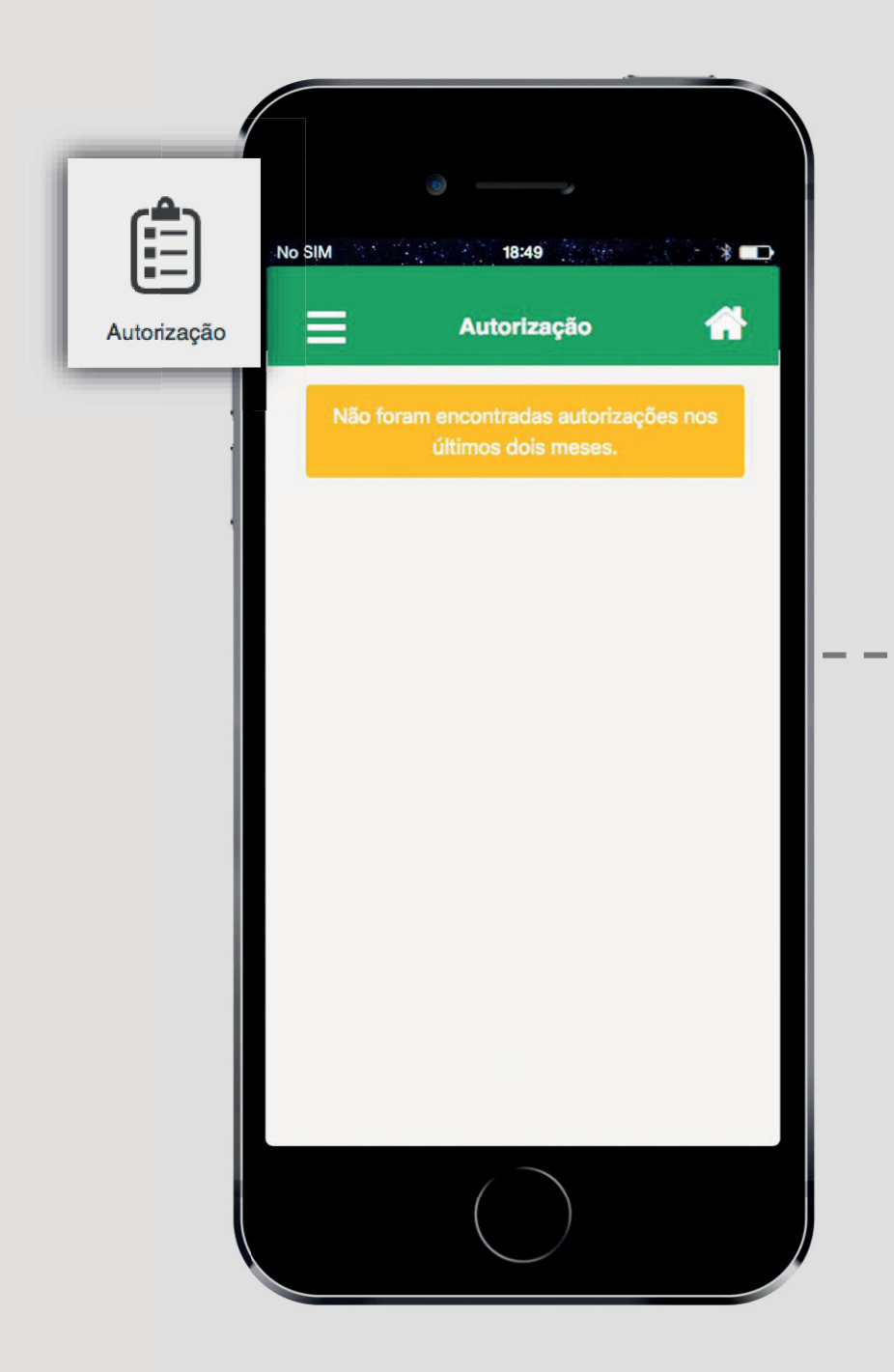

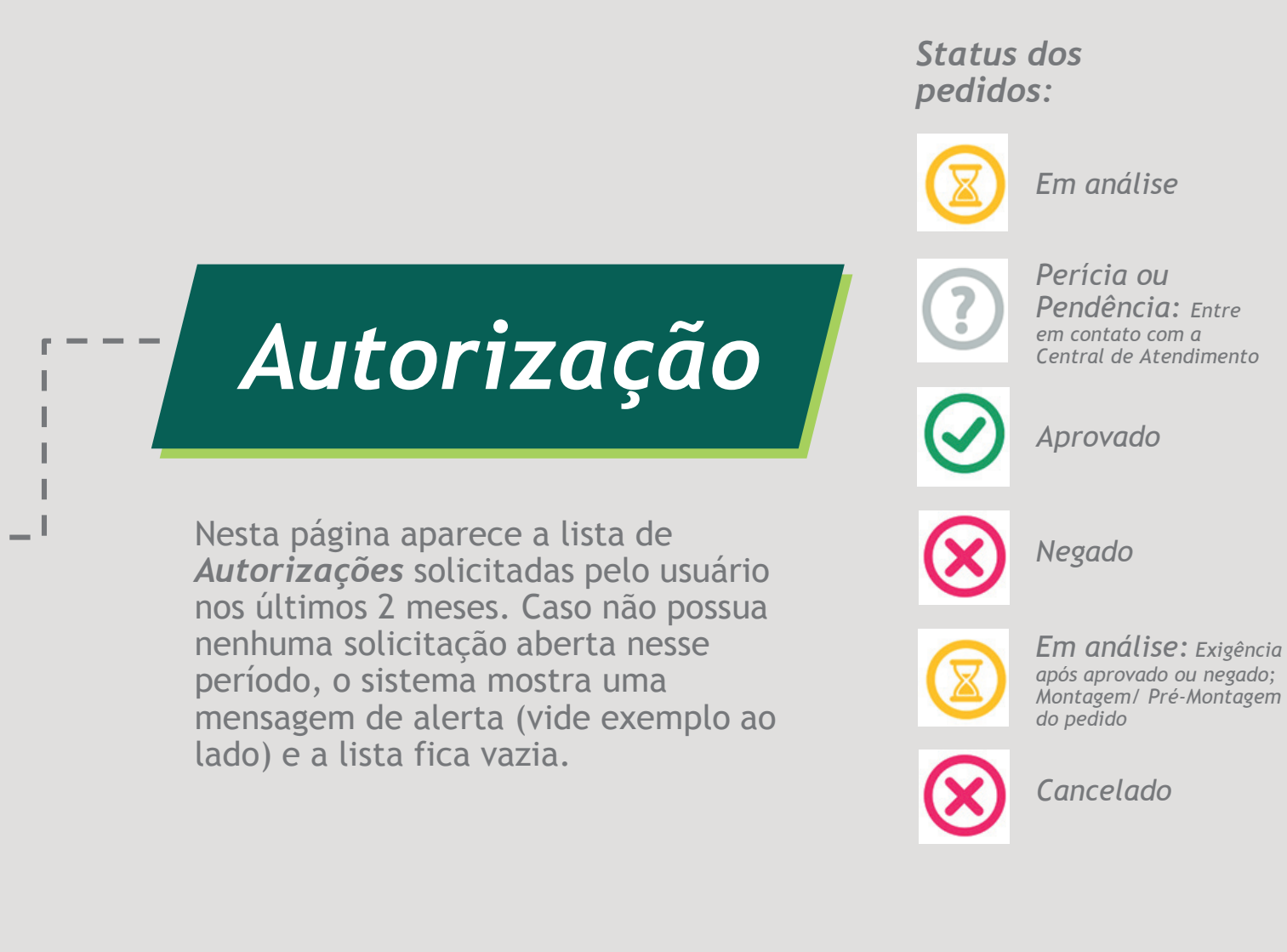

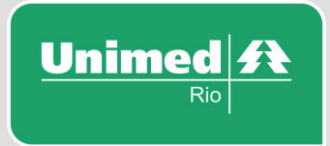

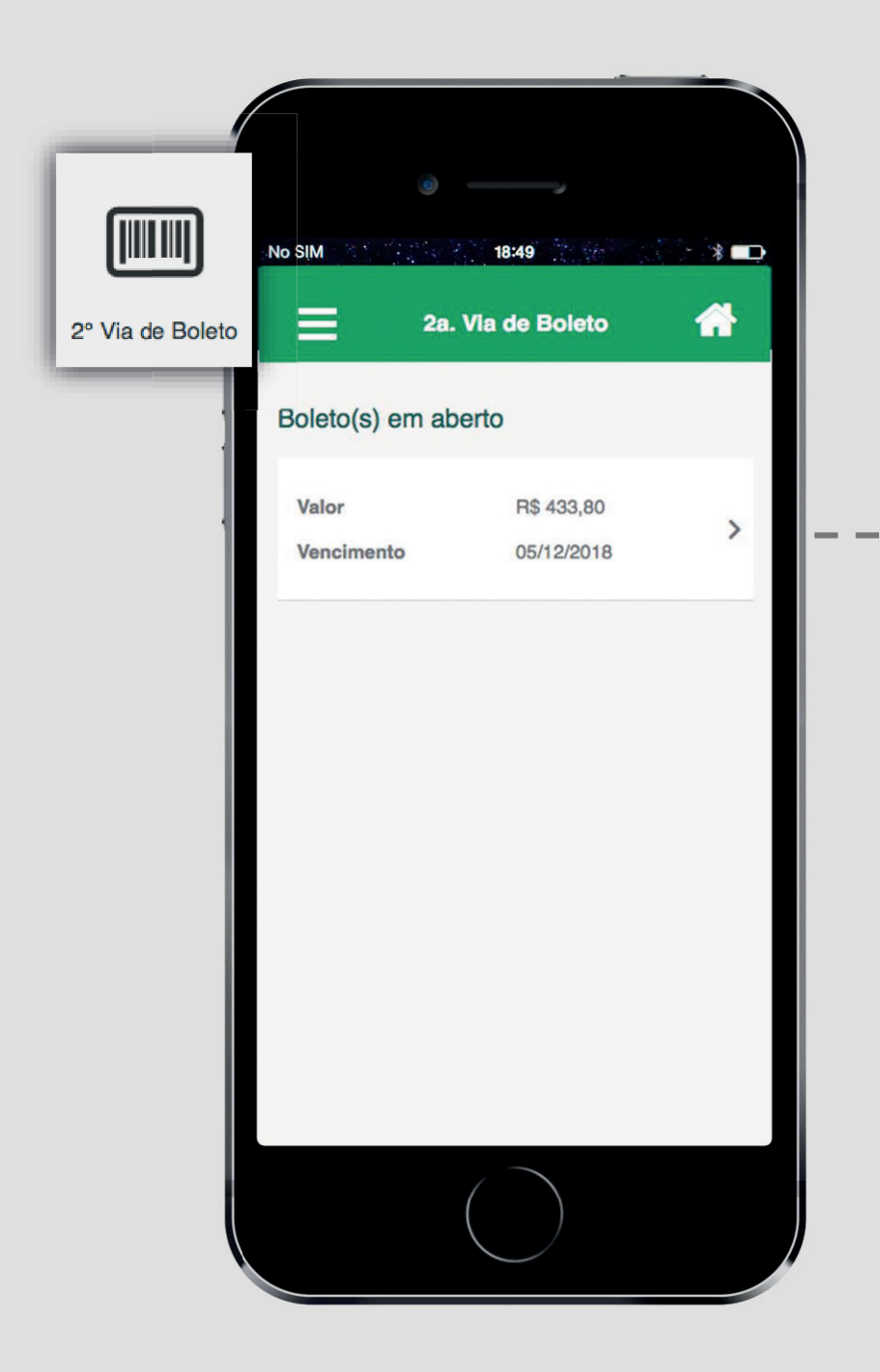

## - 2<sup>a</sup> Via de Boleto

Nesta página aparece a lista de boletos abertos do contrato.

Para beneficiários Pessoa Física que não possuam nenhum boleto em aberto ou beneficiários de planos Pessoa Jurídica (que não pagam faturas), o sistema mostra uma mensagem de alerta e a lista fica vazia. (vide exemplo ao lado)

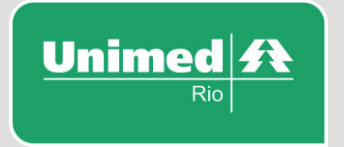

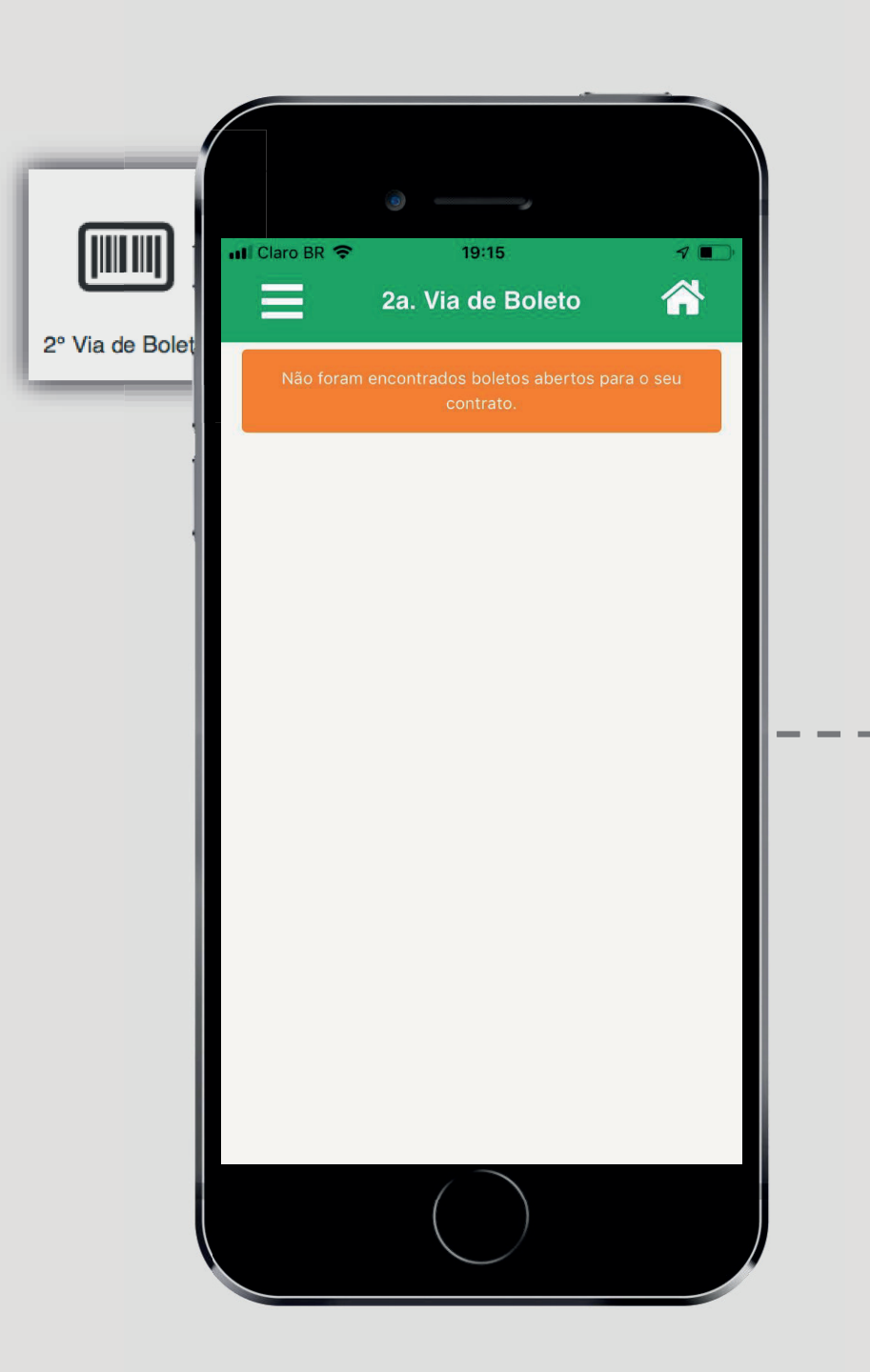

# 2ª Via de Boleto

Nesta página aparece a lista de boletos abertos do contrato.

Para beneficiários PF que não possuam nenhum boleto em aberto ou beneficiários de planos PJ (que não pagam faturas), o sistema mostra uma mensagem de alerta e a lista fica vazia.

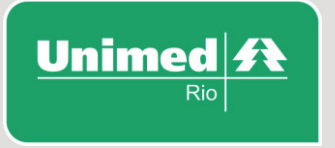

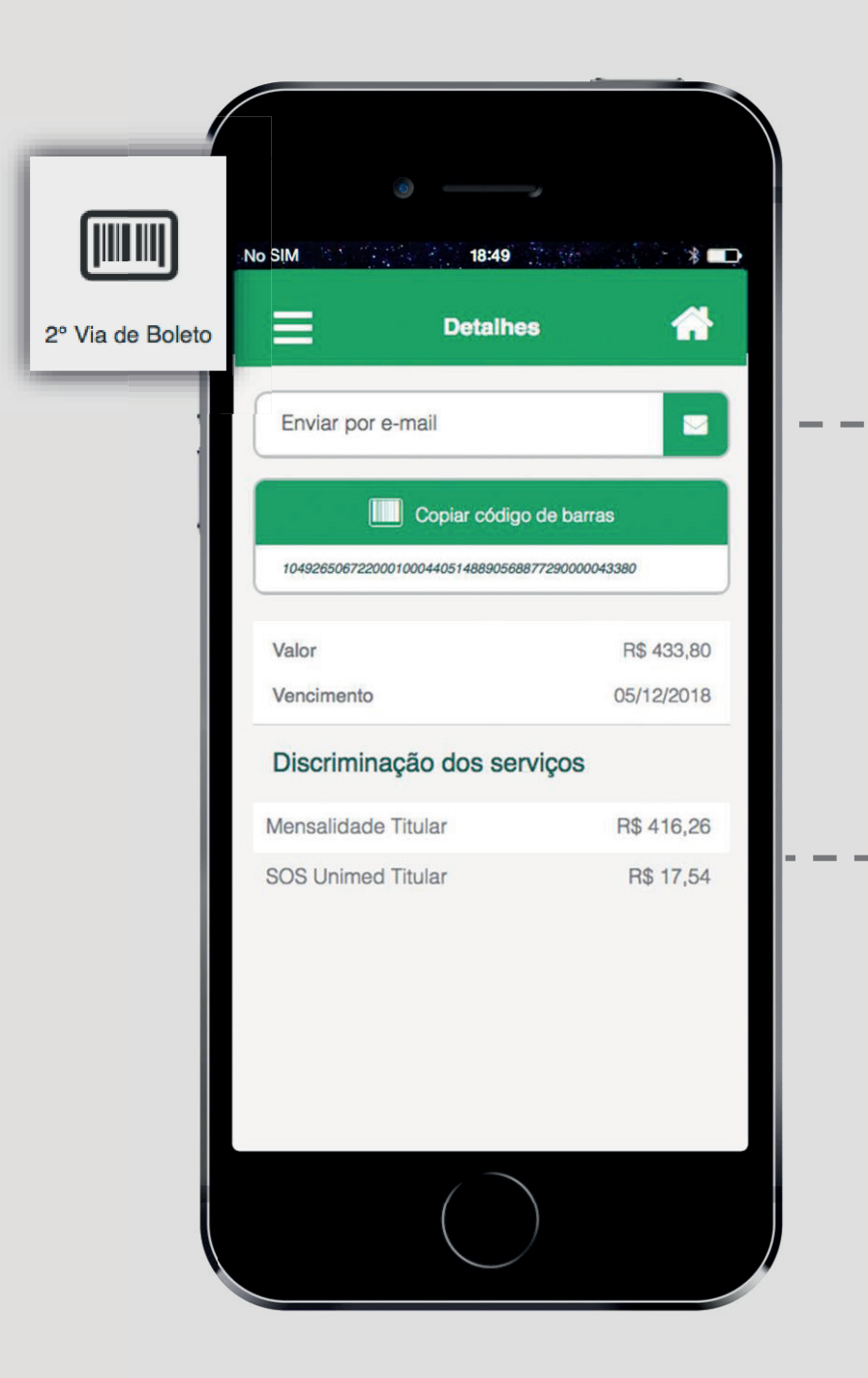

### 2<sup>a</sup> Via de Boleto (detalhes)

- Nesta página o cliente poderá escolher receber o boleto digital por e-mail ou copiar o código de barras para efetuar pagamento online.
- Estará disponível também o valor discriminado dos serviços atrelados ao contrato.

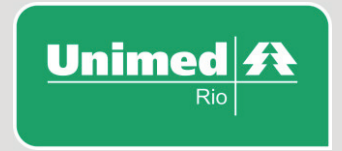

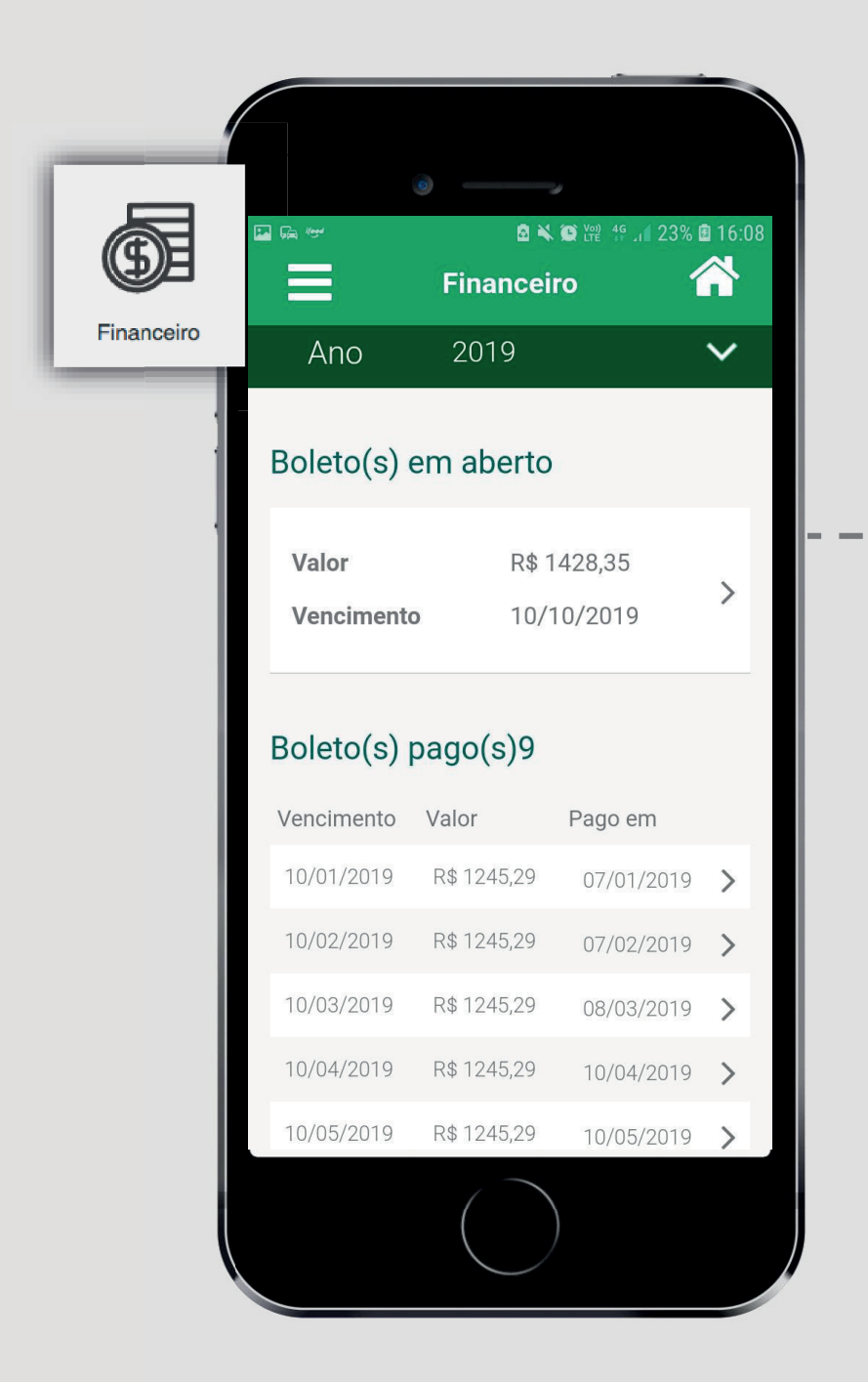

# Financeiro

Nesta página o beneficiário pode
 consultar o histórico de faturas do contrato.

Basta selecionar o ano de referência para o sistema retornar o histórico de faturas daquele ano.

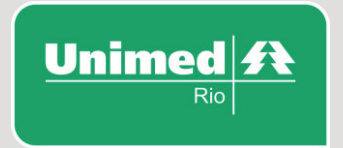

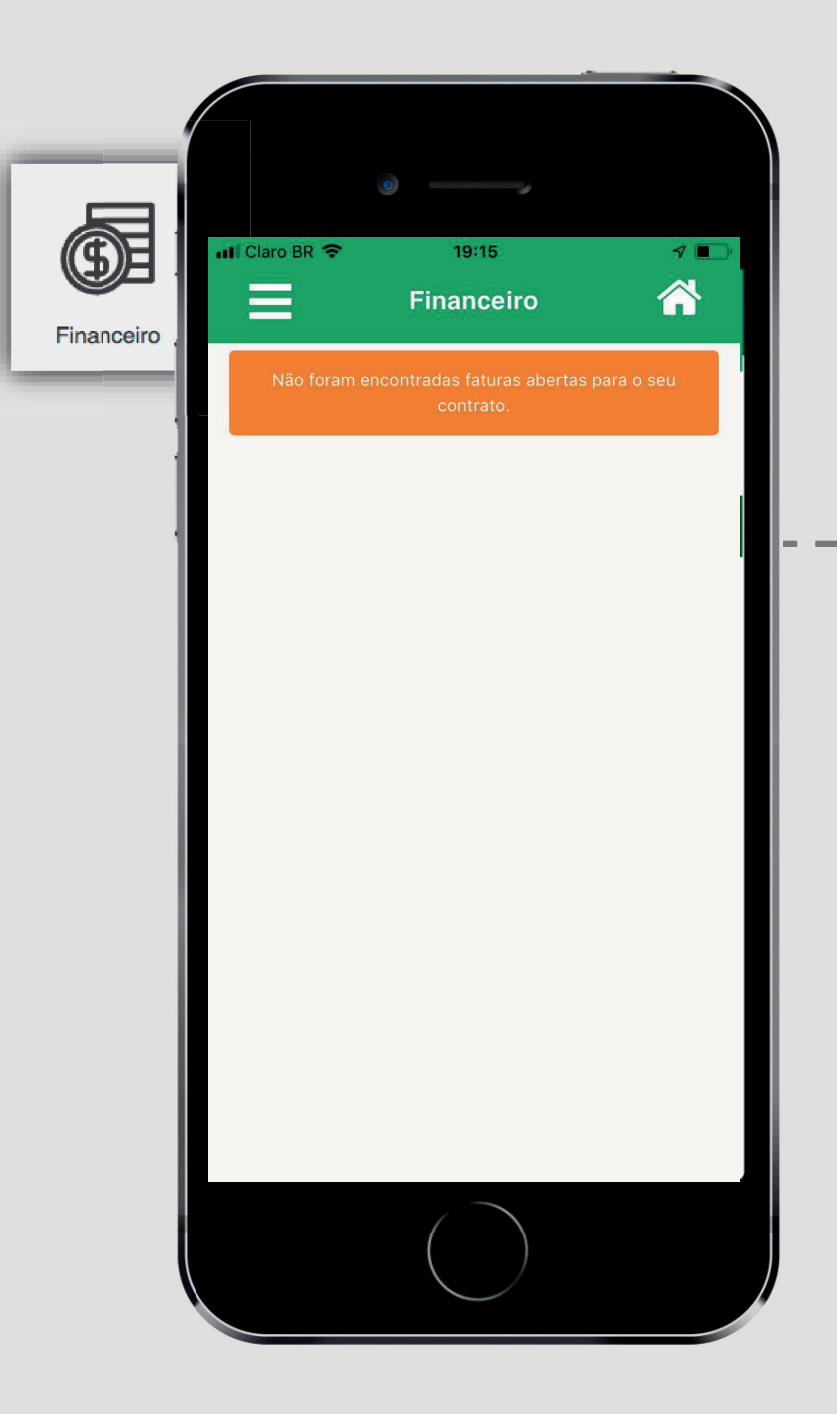

# Financeiro

Para beneficiários de planos PJ (que
não pagam faturas), o sistema mostra uma mensagem de alerta e a lista fica vazia.

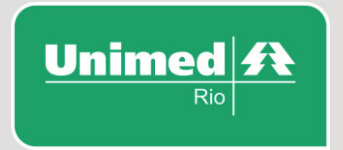

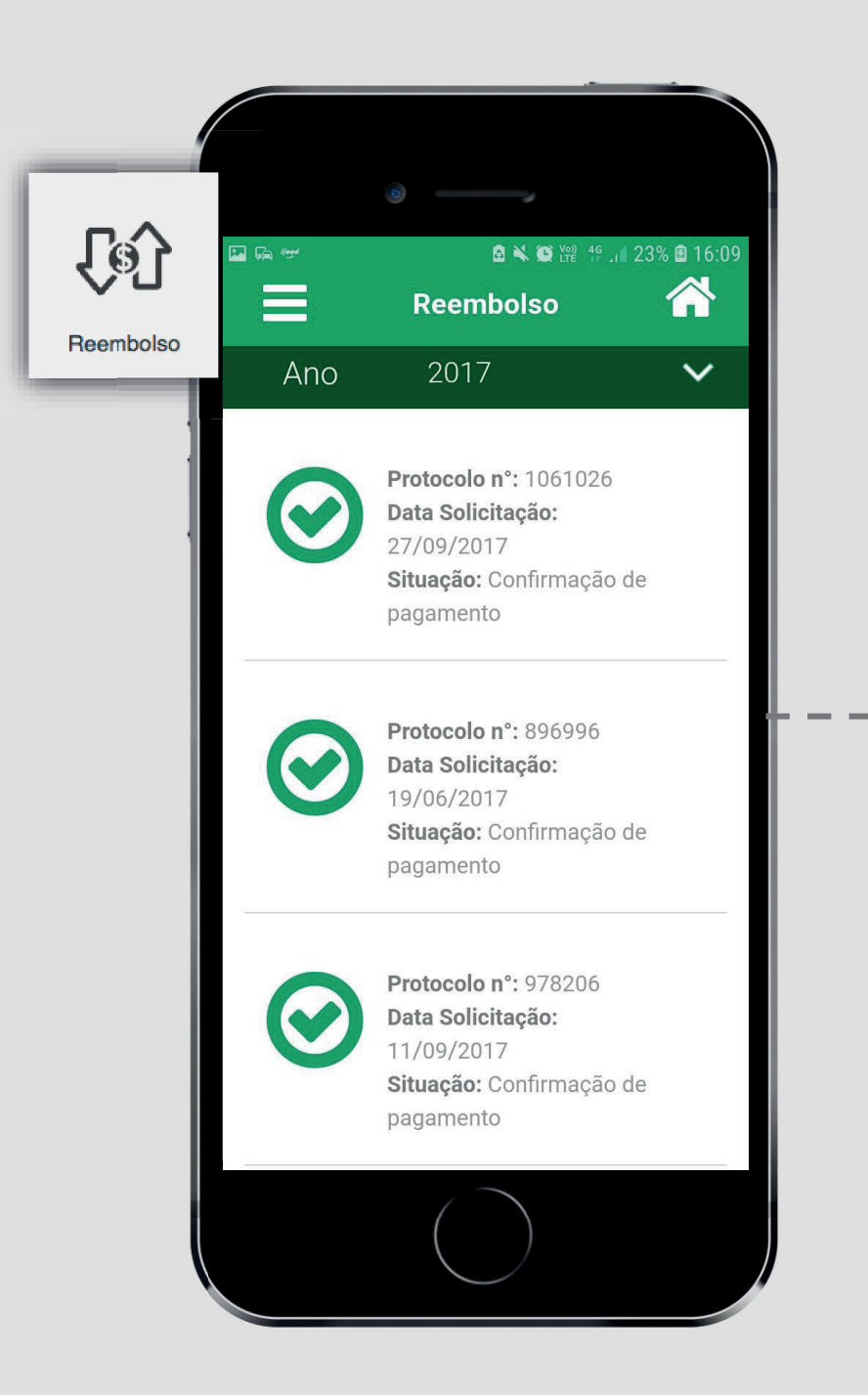

# Reembolso

Nesta página o beneficiário visualiza o histórico de pedidos de *Reembolso* do seu contrato e o status final de cada pedido, com o número de protocolo e a data de solicitação de cada um, em ordem cronológica.

(Aprovado: ícone verde/ Reprovado: *icone vermelho*)

Neste ambiente, o beneficiário também pode gerar um histórico de reembolsos por ano de referência.

Status dos pedidos:

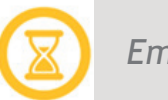

Em análise

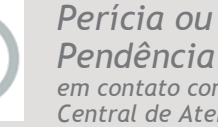

**Pendência:** Entre em contato com a Central de Atendimento

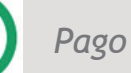

Negado

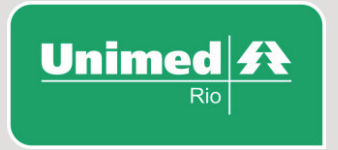

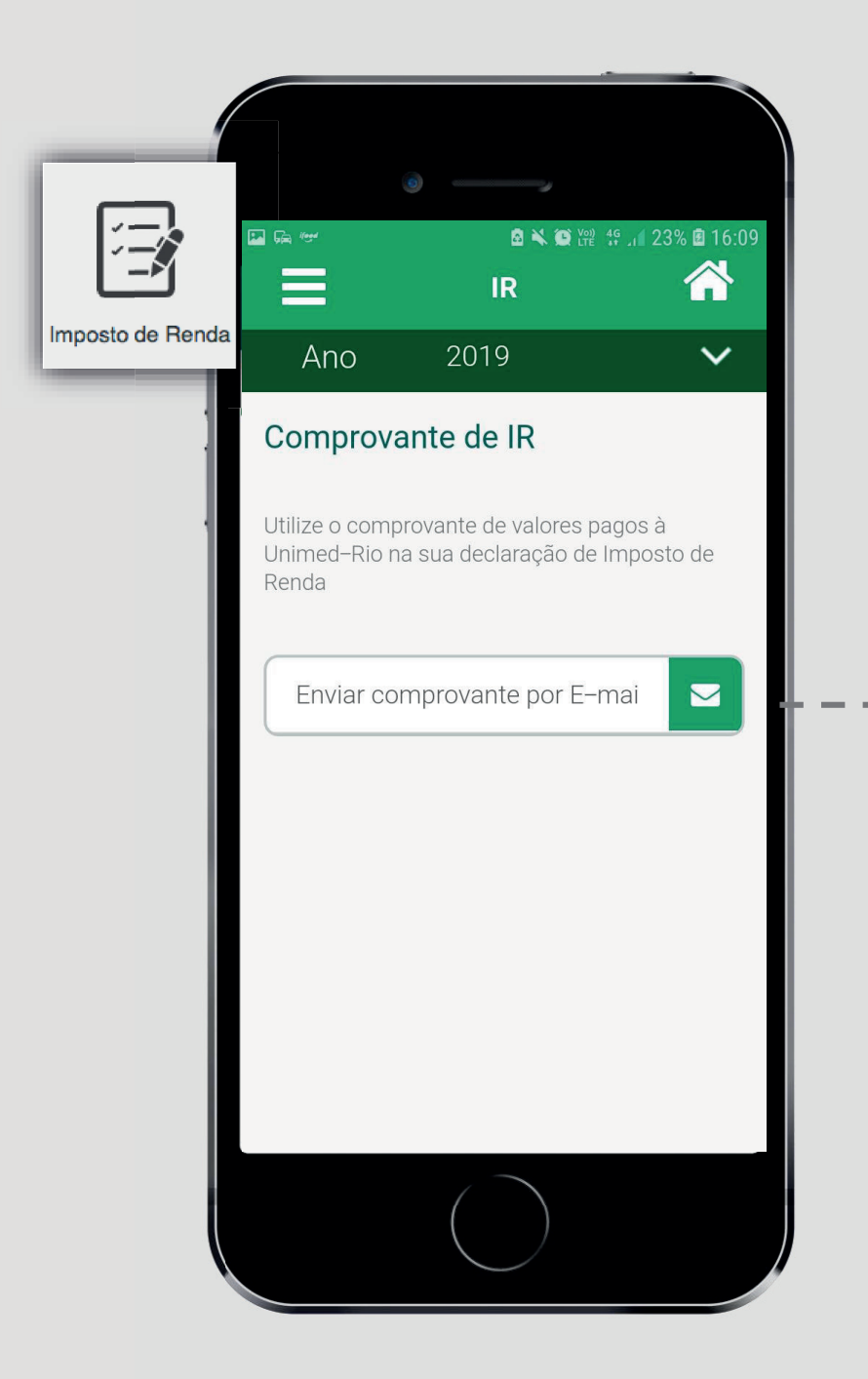

## Imposto de Renda

O demonstrativo de *Imposto de Renda* está disponível para os beneficiários PF e pode ser buscado pelo ano de referência.

 Digite um endereço de e-mail válido para receber o comprovante digital.

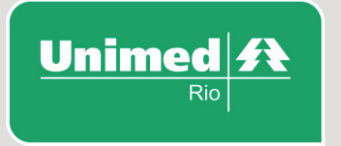

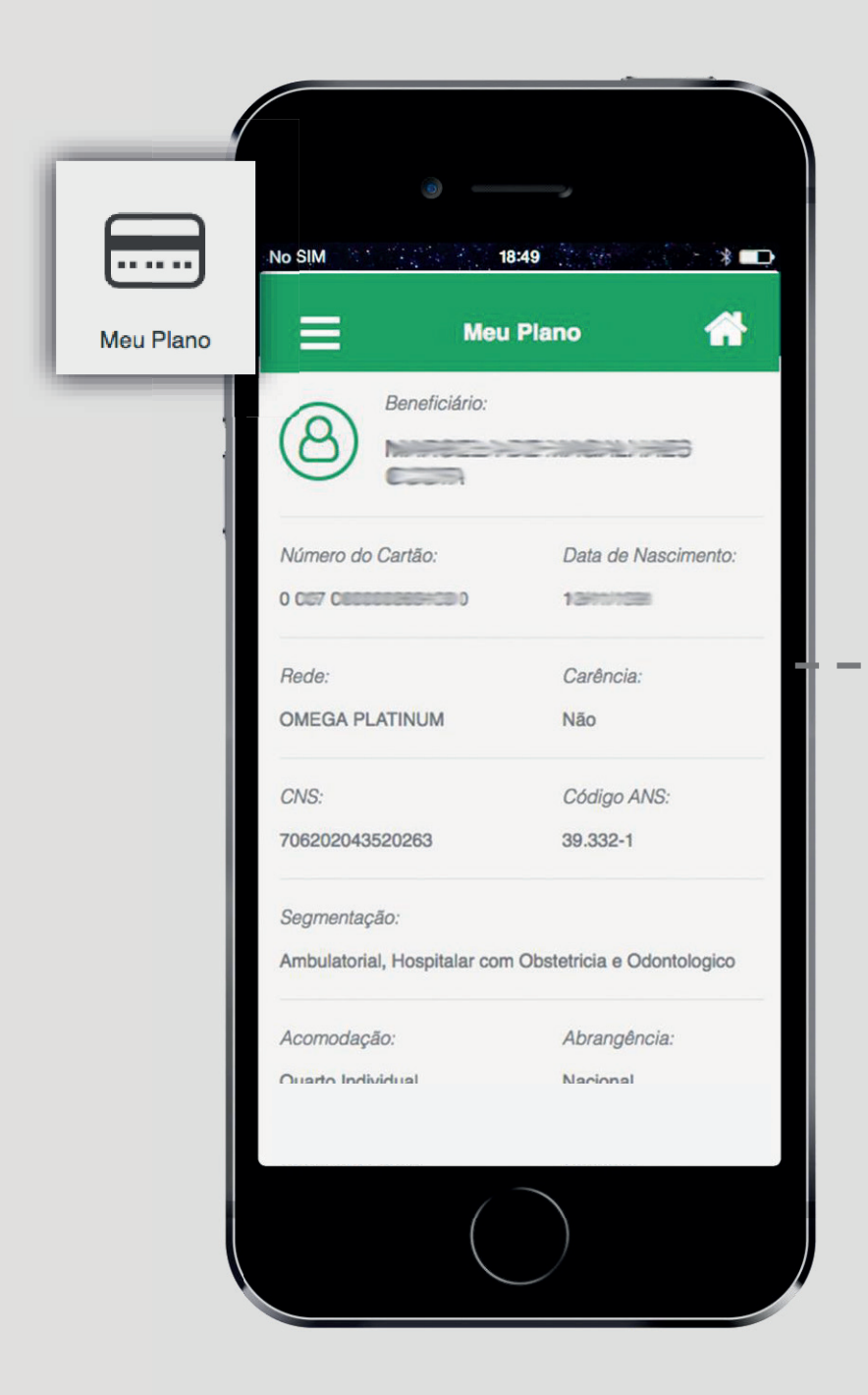

# - Meu Plano

Esta tela mostra um resumo dos dados do plano contratado pelo beneficiário:

Número do Cartão, Rede, Carência, e especificações do tipo de plano em contrato.

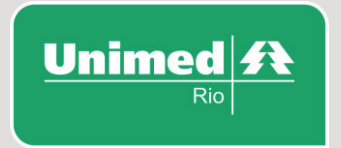

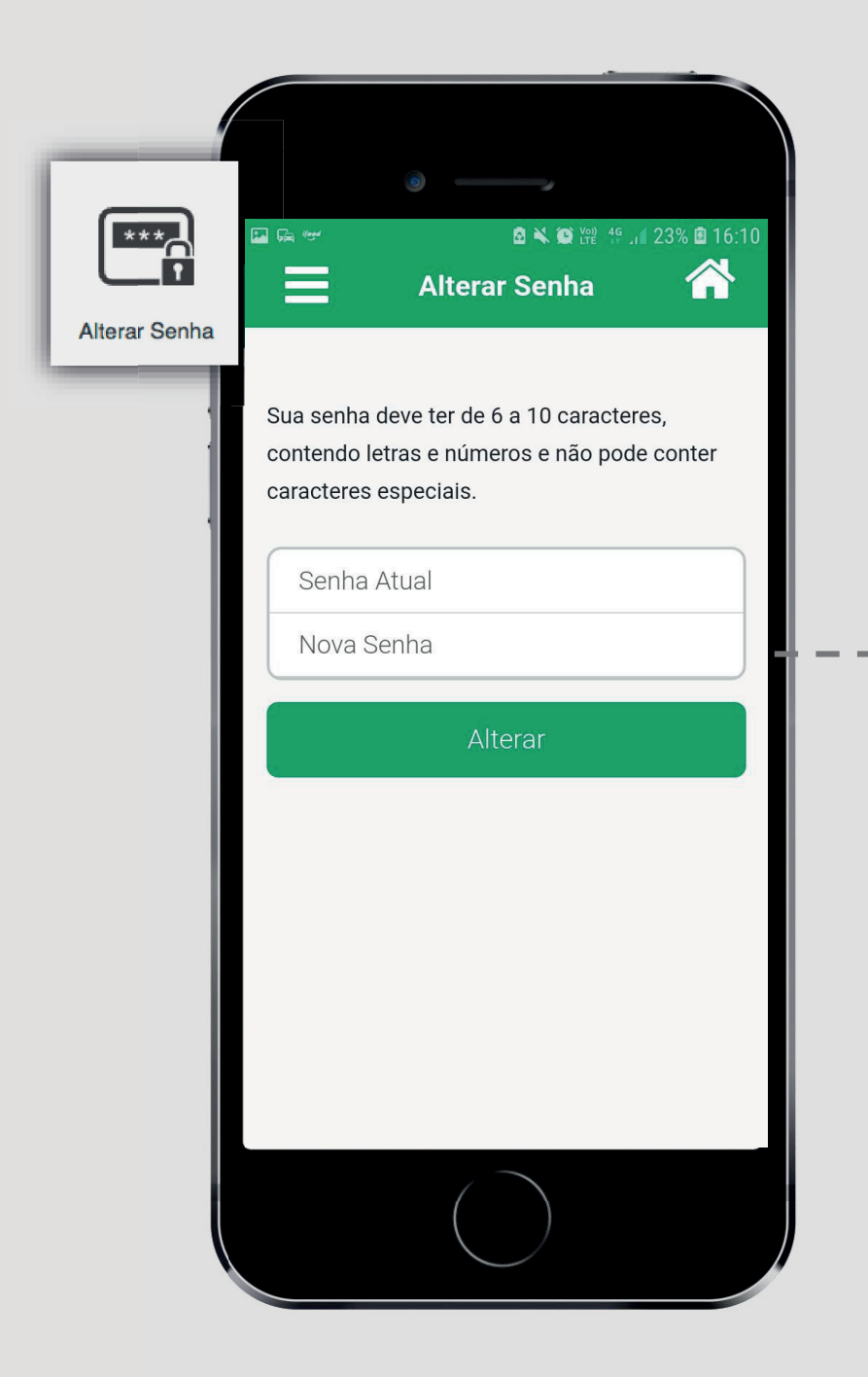

### Alterar Senha

O cliente pode alterar a sua senha no próprio aplicativo.

Vale lembrar que a senha usada para acessar o *App* <u>é a mesma senha</u> usada para acessar a *Área Exclusiva do Cliente*. Uma vez alterada a senha no aplicativo, será alterada a senha usada no site institucional.

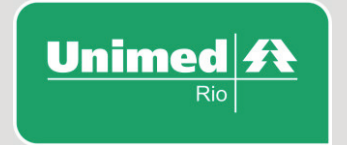

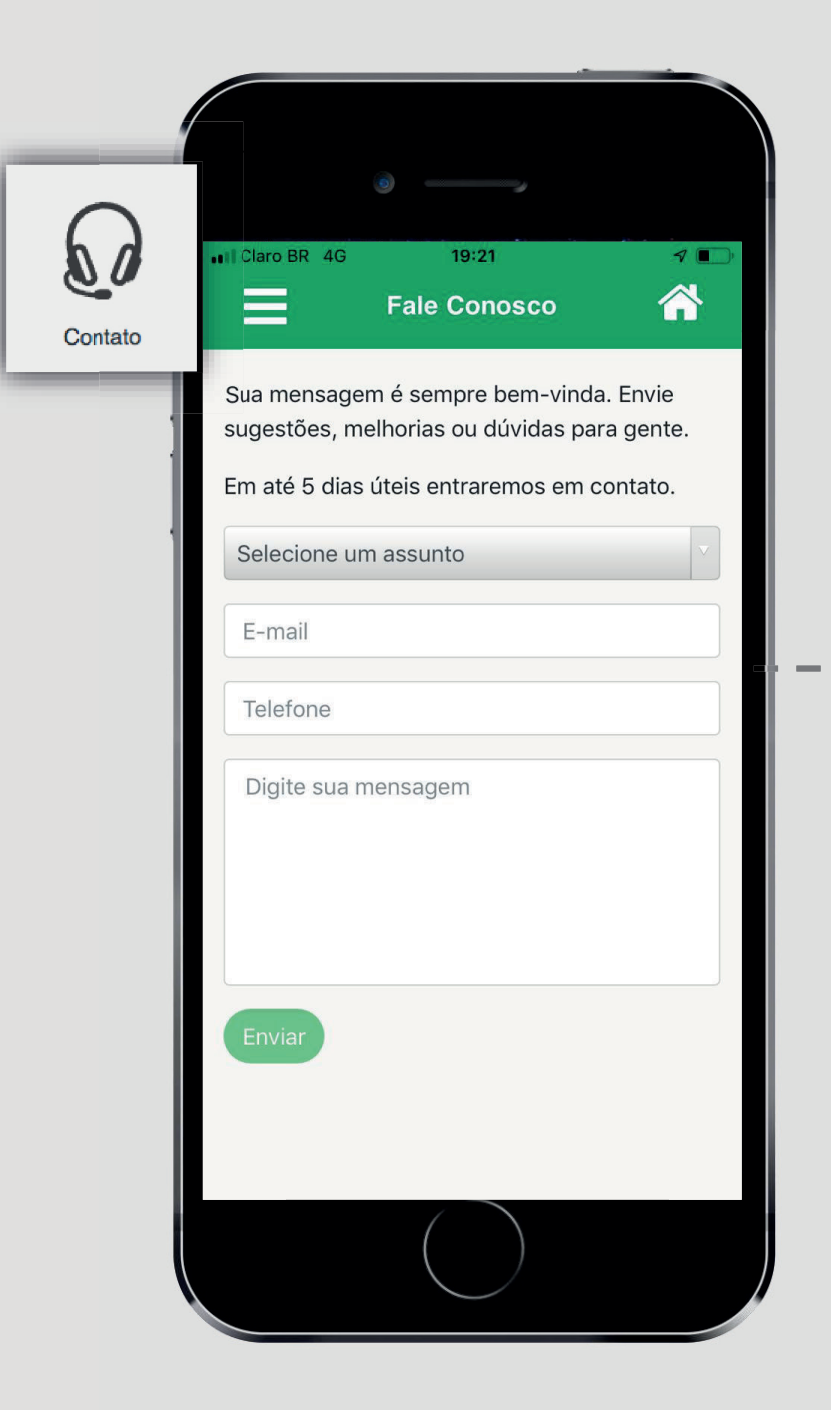

# Fale Conosco

Nesta tela o cliente encontra um formulário para enviar sua solicitação diretamente para Unimed-Rio. Podem ser enviados sugestões, melhorias ou dúvidas com prazo de resposta de até 5 dias.

Assuntos: carnês e lâminas de pagamento, troca de plano, guia médico, dúvidas, reclamações, sugestões, elogios, solicitações, histórico de atendimento assistencial, gestação saudável, outros.

Unimed A

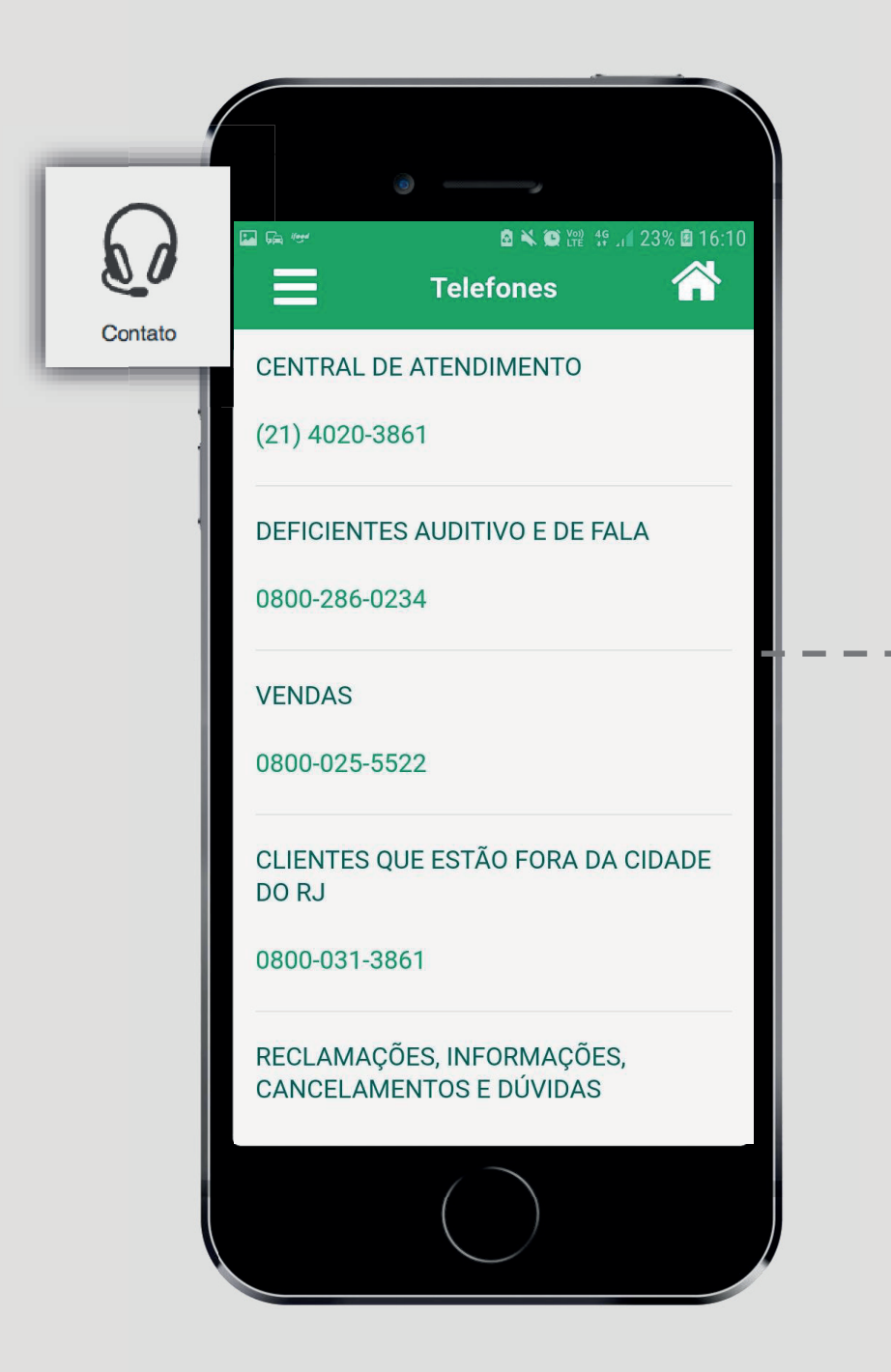

# -- Contato

Nesta tela o cliente encontra os principais canais de atendimento e serviços ao beneficiário, com conexão direta ao telefone do usuário.

Basta tocar no telefone que deseja discar e o aplicativo irá direcionar a ligação.

\*As chamadas cobradas só serão efetuadas caso o cliente possua créditos disponíveis em seu plano de telefonia.

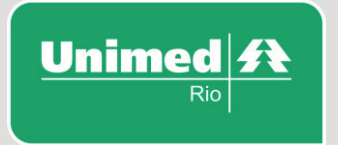

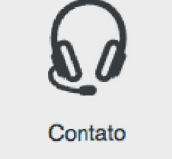

- Ga 100

| 🗟 🔌 🏵 🗤   | 49 Jul 23% 🗷 16 |
|-----------|-----------------|
| Ouvidoria |                 |

Olá, vamos ajudá-lo a resolver o seu problema. Para isso, preencha os dados abaixo, informando o código do seu cartão Unimed-Rio e o número de protocolo do atendimento anterior. Por ser um atendimento de 2ª instância, precisamos que você já tenha passado por um dos nossos canais de atendimento. Em até 7 dias úteis retornaremos o contato. Obrigado!

Selecione um assunto

Protocolo

E-mail

Telefone

Digite sua mensagem

# -- Ouvidoria

Nesta tela o cliente encontra um formulário para enviar sua solicitação diretamente para Ouvidoria da Unimed-Rio. Trata-se de atendimento de 2º instancia com necessidade de informar número de protocolo anterior. Prazo de resposta de até 7 dias.

Assuntos: requerimento-reanálise, reclamação de atendimento SAC, autorização, reembolso, financeiro, cadastro, rede credenciada, elogio, sugestão.

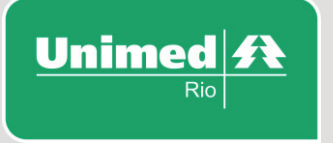

| Extrato de Utilização                                                                                                    |
|----------------------------------------------------------------------------------------------------|
| Consulte aqui o histórico detalhado da<br>utilização do seu plano de saúde. Entre as<br>informações disponíveis estão os nomes dos<br>prestadores de serviço, a data e o valor de cada<br>procedimento realizado. |
| 🛗 Início                                                                                                    |
| ∰ Término                                                                                                    |
| Escolha abaixo o tipo<br>v                                                                                                    |
| Buscar                                                                                                    |
|                                                                                                    |
|                                                                                                    |
|                                                                                                    |
|                                                                                                    |

## Extrato de Utilização

Aqui o cliente pode consultar o histórico detalhado da utilização do seu plano de saúde, em determinado período (a ser especificado nos campos de *Início* e *Término*). Deve clicar no botão *Buscar* para gerar o histórico.

As informações disponíveis são:

Nomes de prestadores utilizados, data da utilização e valor dos procedimentos.

Esta funcionalidade só pode ser acessada no menu de navegação lateral.

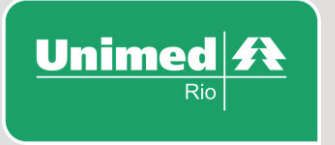

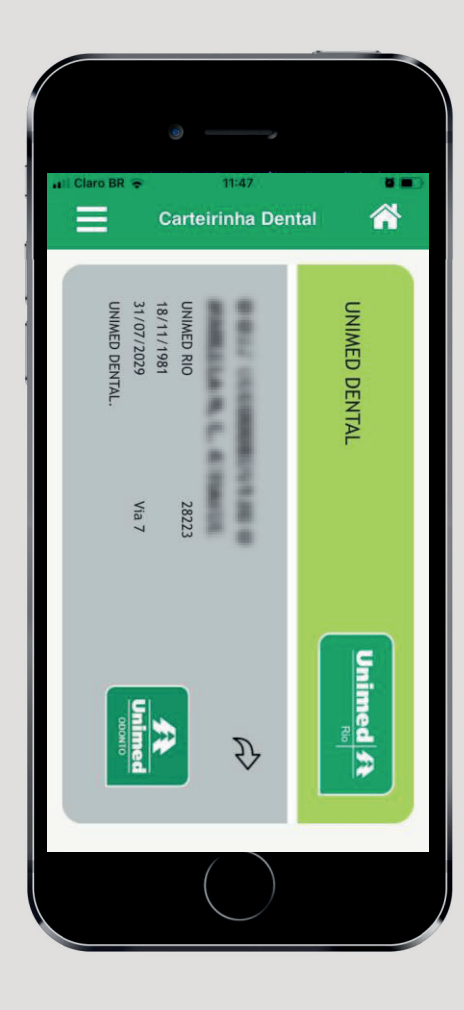

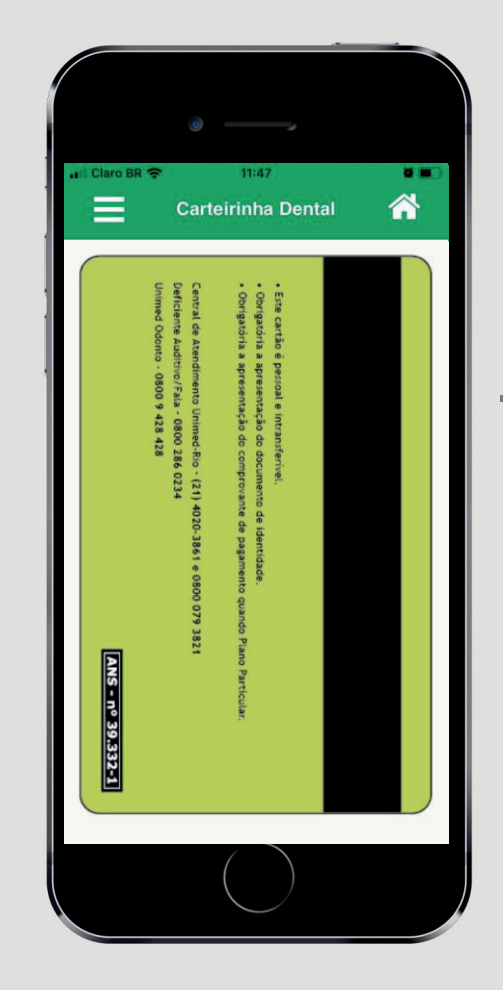

# Carteirinha Dental

- Carteirinha Dental disponível por beneficiário;
- Informações completas para permitir a utilização da mesma na rede de atendimento odontológica da Unimed-Rio;
- No verso, o beneficiário encontra os principais telefones em caso de necessidade.

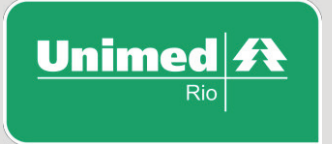

|      |                    | )                            |                    |
|------|--------------------|------------------------------|--------------------|
|      | ×                  | a <b>× e</b> ₩<br>Unimed-Rio | t≌ .₁∎ 16% 团 14:53 |
| Sair | <b>Guia Médico</b> | <b>Guia</b> Dental           | Favoritos          |
|      | Autorização        | 2° Via de Boleto             | Financeiro         |
|      | Reembolso          | Imposto de Renda             | Meu Plano          |
|      | Alterar Senha      | Contato                      | U<br>Sair          |
|      |                    | $\bigcirc$                   |                    |

# Sair / Logoff

O usuário deve acessar este botão para sair do aplicativo e encerrar sua sessão de forma segura.

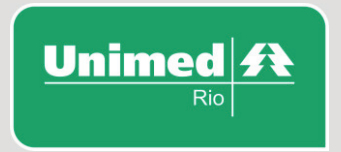

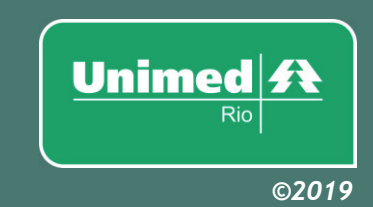